## How to Enter MOSS Journals in SortMyBooks

### What is MOSS:

MOSS stands for Mini One Stop Shop.

If you aren't sure if MOSS is relevant to your business check with Revenue <a href="http://www.revenue.ie/en/tax/vat/leaflets/mini-one-stop-shop.html">http://www.revenue.ie/en/tax/vat/leaflets/mini-one-stop-shop.html</a>

If you are currently dealing with MOSS read on here for how to handle it.

The first thing to understand is that MOSS is not the same as the VAT you charge in Ireland. The VAT that you charge to MOSS customers is not reported on your VAT 3 form.

- Firstly you need to set up a MOSS liability on your Balance Sheet. Click on Tools and Nominals and scroll down to the section called Current Liabilities. Choose one of the Nominals eg. Control Liability 1, 2 etc. Click on one of these and when the window opens up on the right hand side, click on it and rename to MOSS.
- 2. Download a sales report from your ecommerce software to enter the Sales details into SortMyBooks.
- 3. If you already have all of your customers details in your ecommerce reports there is no need to duplicate it in detail in SortMyBooks. All you need is to enter the total MOSS sales.
- 4. **Set up a Customer in SortMyBooks**. Make sure you choose an EU country from the dropdown but not Ireland. Untick 'VAT registered'. See screenshots below.
- 5. You cannot calculate the VAT due to your MOSS Customer in SortMyBooks. If your ecommerce software doesn't do that for you, then you'll need to calculate the MOSS VAT outside of SortMyBooks.
- 6. Enter the gross amount of the Sales Invoice into SortMyBooks with Zero% VAT.
- 7. Click on **Accounts and Journals**, type in the date, if you are doing these monthly or maybe guarterly then enter the last date of the month or guarter. Click on OK.
- 8. On the next screen, add in the Description eg. MOSS.
- 9. **The journal** needs to Debit (reduce) Sales and Credit (Increase) MOSS by the amount of VAT that you charged to your Customers.
- 10. Click on OK.
- 11. When you click on Reports, Ledger Reports and Balance Sheet, scroll down to Current Liabilities and look for MOSS. This will display the amount owed to MOSS.
- 12. When you pay your MOSS liability, click on **Accounts and MiscPayment and Add**, enter in the details here making sure to choose MOSS for the Nominal.

See screenshots on next page:

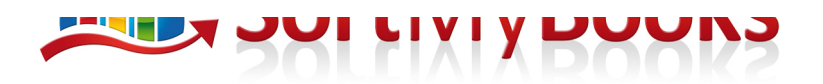

# MOSS Customer Set Up:

| Add                                      |                                               |                                                                                                    |
|------------------------------------------|-----------------------------------------------|----------------------------------------------------------------------------------------------------|
| Name:*<br>MOSS Customer<br>Contact Name: | County:<br>Post Code:                         | Adding a new Customer<br>Use this section to add your Customers<br>and other Sources of money.                                                                                                    |
| Type:* Customer Credit Terms:            | Email:<br>Telephone:                          | The "Type" section allows you to<br>differentiate between whether they are<br>regular "Customers", Or for RCV<br>purposes a "Principal Contractor", or in<br>the case of the Revenue                                    |
| (0                                       | Country: Choose the country from the Dropdown | Commissioners, etc "Others".                                                                                                    |
| Address Line3:                           | Default Item: Service + National Currency:*   | Create terms extended to each<br>Customer here, as well as their VAT<br>number for EU customers to appear on<br>your sales invoices. Remember to<br>select the right Country too for correct<br>VAT reporting purposes. |
| City/Town:                               | - VAT Exempt     Untick VAT     Desistand     |                                                                                                    |
|                                          | - VAT Registered                              |                                                                                                    |

## **MOSS** Journal

| 31/03/20<br>escription<br>MOSS     | 17<br>:<br>:                   | Use       | MOSS as the  | description so                | you can easily<br>rse<br>Date: | / find thes | e Journals             | Editing Jou<br>Journals are<br>accountants<br>and make y<br>SortMyBool<br>previously e<br>instance if y<br>purchase in<br>you close th<br>you to use t<br>you are not | urnals<br>e mainly used by<br>s to add in openir<br>ever-end adjustm<br>ks you are free to<br>entered information<br>you made a mista<br>voice, you can e<br>the period. We'd e<br>this section with o<br>sure what journa | ng balances<br>ents. In<br>o edit<br>on. For<br>ake on a<br>dit it until<br>ncourage<br>caution if<br>als are for. |
|------------------------------------|--------------------------------|-----------|--------------|-------------------------------|--------------------------------|-------------|------------------------|----------------------------------------------------------------------------------------------------|----------------------------------------------------------------------------------------------------|----------------------------------------------------------------------------------------------------|
|                                    | Line (+)                       | Debit the | Sales Nomina | I that you are                | using for these                | e Sales ar  | nd Credit the MC       | SS liability.                                                                                                    |                                                                                                    |                                                                                                    |
| Detail                             | Line (+) Credit Des            | Debit the | Sales Nomina | I that you are<br>Asset Class | using for these                | e Sales ar  | nd Credit the MC       | Credit Amount                                                                                                    | Reconciled                                                                                                    | Locked                                                                                                    |
| Detail<br>Adatew<br>Debit<br>Sales | Line (+)<br>Credit Des<br>MOSS | Debit the | Sales Nomina | I that you are<br>Asset Class | Job<br>Great Gifts Mar         | Sales ar    | Debit Amount<br>200.00 | Credit Amount<br>200.00                                                                                                    | Reconciled                                                                                                    | Locked                                                                                                    |

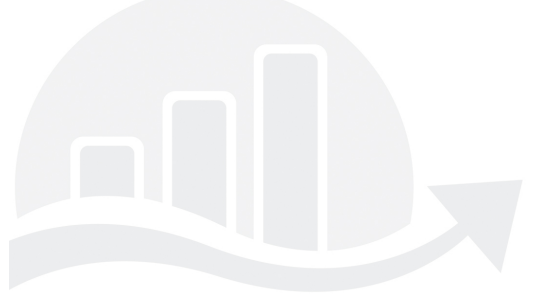